# För att boka gemensamhetslokalen/gästlägenheten gör så här:

- 1. Öppna din Internetläsare
- 2. Skriv in adressen https://brfbjersund.bokamera.se eller via www.bjersund.se
- 3. Följande sida visas då:

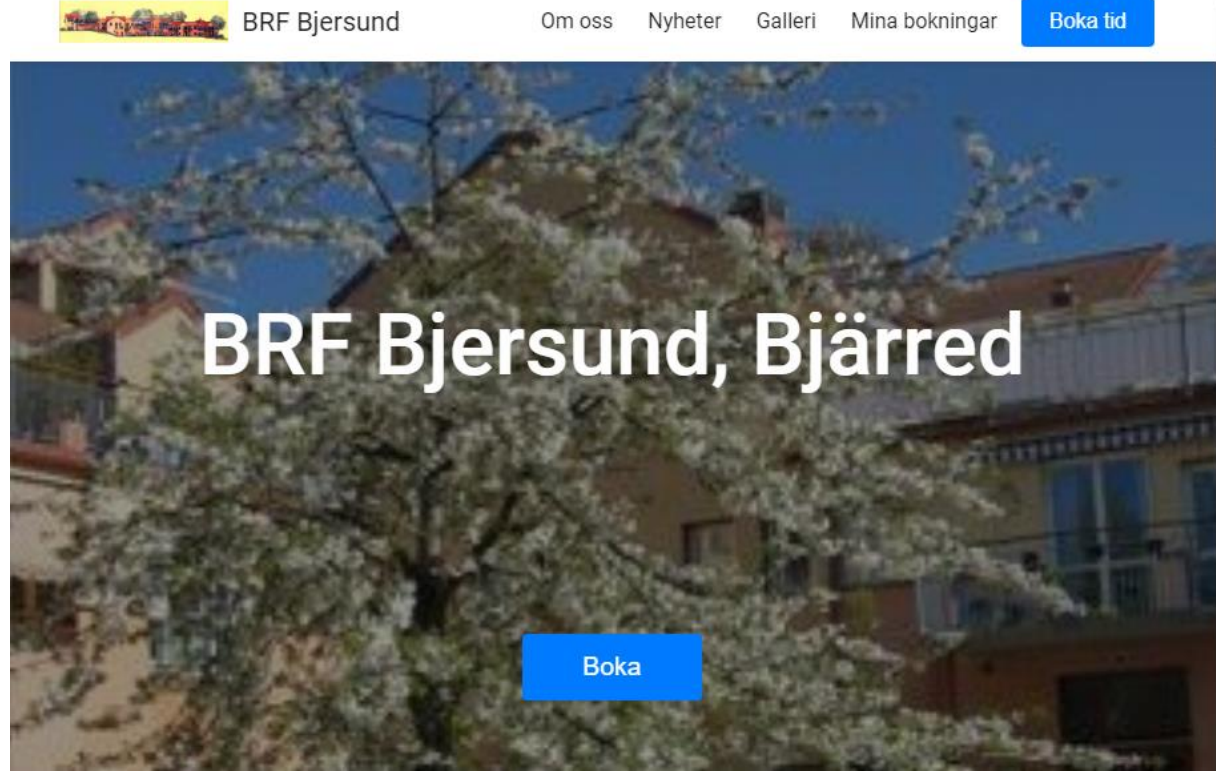

4. Klicka på menyvalet "Boka tid" eller knappen "Boka"

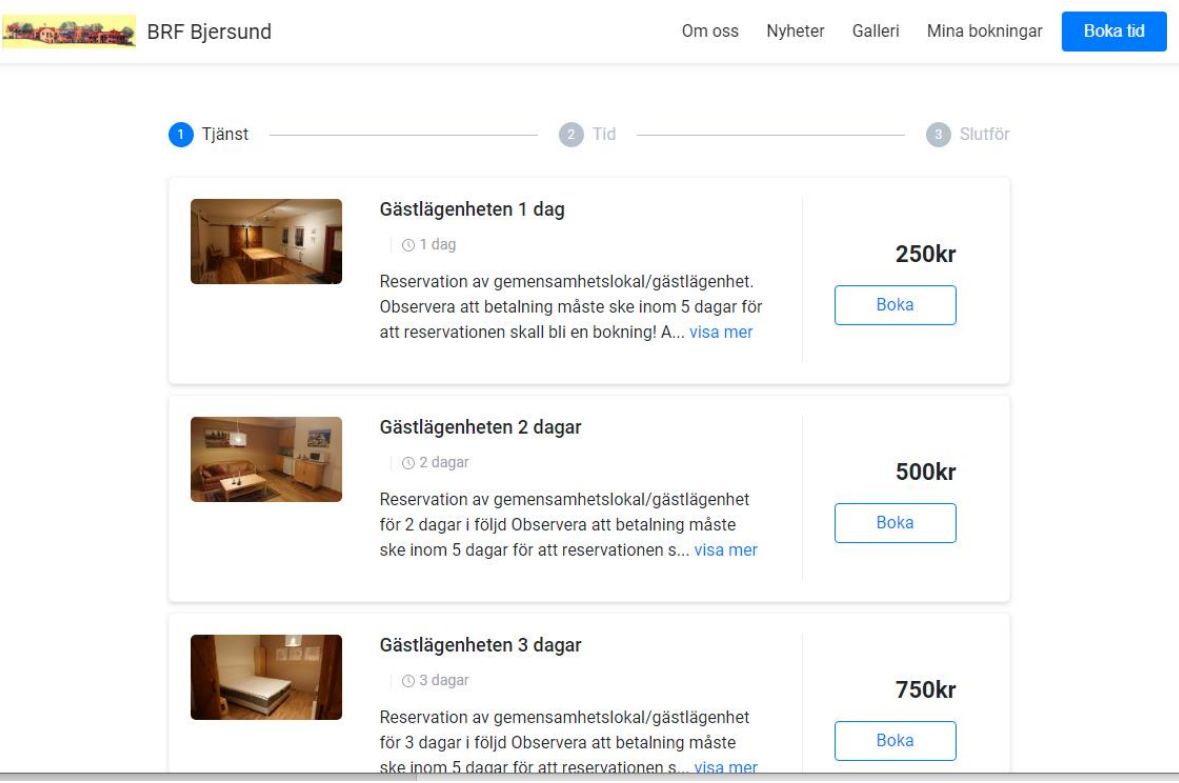

5. Välj om Du vill boka lägenheten 1, 2, 3, 4 eller 5 dagar i sträck

## 6. Följande bild visas då med lediga tider:

| nuari 202                   | 20  |     |           |     |     | Föregående | Nästa |
|-----------------------------|-----|-----|-----------|-----|-----|------------|-------|
| Vecka                       | mån | tis | ons       | tor | fre | lör        | sön   |
| v.1                         | 30  | 31  | 1         | 2   | 3   | 4          | 5     |
| v.2                         | 6   | 7   | 8         | 9   | 10  | 11         | 12    |
| v.3                         | 13  | 14  | 15        | 16  | 17  | 18         | 19    |
| v.4                         | 20  | 21  | <u>22</u> | 23  | 24  | 25         | 26    |
| v.5                         | 27  | 28  | 29        | 30  | 31  | 1          | 2     |
| lj en tid<br>Välj ett datur | n   |     |           |     |     |            |       |
| ista lediga tid             |     |     |           |     |     |            |       |

- 7. Du får nu möjlighet att bläddra framåt och bakåt månadsvis och du ser också om lägenheten är ledig de dagar du önskar att boka ( grön datum = ledig )
- Klicka på datumen för den dag du önskar att boka.
   Man bokar för de antal dagar man valt åt gången och <u>maximalt 5-dagar i följd under</u> <u>högsäsong</u>.
- 9. Vald tid visas. Klicka på tiden för att bekräfta

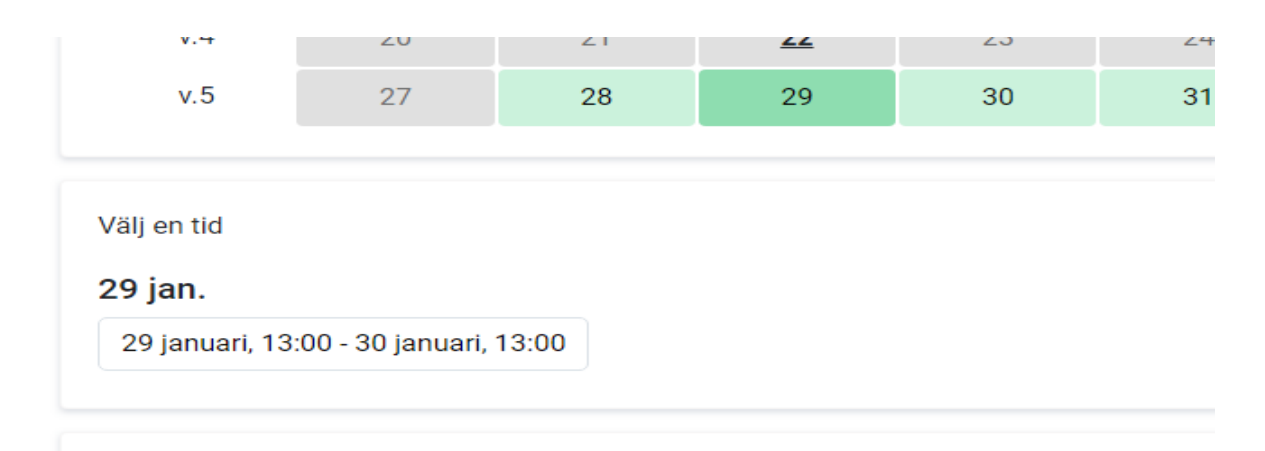

## 10. Din bokning visas då:

|           | 2 Tid     |                                                                                      |                                                                                                    | 3 Slutför                                                                                                    |
|-----------|-----------|--------------------------------------------------------------------------------------|----------------------------------------------------------------------------------------------------|----------------------------------------------------------------------------------------------------|
|           |           | Tjänst                                                                               | Gästlägen                                                                                                    | heten 1 dag                                                                                                    |
|           |           | Tid                                                                                  | 29 jan., 13<br>13:00                                                                                                    | :00 - 30 jan.,                                                                                                    |
|           |           | Avboka<br>senast                                                                     | 22 jan., 13                                                                                                    | :00                                                                                                    |
|           | •         | Kategori                                                                             |                                                                                                    | Pris                                                                                                    |
|           |           | Gästlägenh                                                                           | eten 1 dag                                                                                                    | 250.00kr                                                                                                    |
|           |           | Totalt                                                                               |                                                                                                    | 250.00kr                                                                                                    |
| Efternamn |           | När du klickar<br>samtidigt bok<br>avtal direkt m<br>BokaMera tar<br>eller uteblivna | på boka tiden s<br>ningsavtalet. Vid<br>ed den som utfö<br>således inget ar<br>bokningar. <b>Visa</b>                                         | å godkänner du<br>I bokning ingår o<br>r tjänsten.<br>nsvar för felaktig<br><b>bokningsavtal</b>                                                                                                    |
|           |           |                                                                                      | Boka tider                                                                                                    | 1                                                                                                    |
|           |           |                                                                                      |                                                                                                    |                                                                                                    |
| E         | Efternamn | 2 Tid                                                                                | 2 Tid Tjänst Tid Avboka senast Kategori Gästlägenh Totalt Efternamn När du klickar samtidigt bok avtal direkt me BokaMera tar eller uteblivna | 2       Tid         Tjänst       Gästlägen         Tid       29 jan., 13         13:00       Avboka       22 jan., 13         Senast       Kategori         Gästlägenheten 1 dag       Totalt         Efternamn       När du klickar på boka tiden s         Samtidigt bokningsavtalet. Vicavtal direkt med den som utfö       Boka Mera tar således inget ar eller uteblivna bokningar. Visa         Boka tider       Boka tider |

11. Om Du tidigare inte har loggat in i bokningssystemet måste Du registrera dig via "Skapa konto" annars väljer du fliken logga in med den e-postadress som du använt tidigare. Här exempel på nyregistrering – fyll i uppgifterna och klicka på "Skapa konto"

| Endast boka   | Skapa konto Logga in    |                                                          | Bokningsuppgifter                                                      |                              |
|---------------|-------------------------|----------------------------------------------------------|------------------------------------------------------------------------|------------------------------|
|               |                         |                                                          | Betalsätt                                                              | © <b>•</b>                   |
| Förnamn       | Во                      |                                                          |                                                                        |                              |
| Efternamn     | Holmqvist               |                                                          |                                                                        |                              |
| E-post        | bo@bcinvest.se          |                                                          |                                                                        |                              |
| Mobilnummer   | +46708180650            |                                                          |                                                                        |                              |
| Lösenord      |                         | Lösenordet                                               | måste innehålla                                                        |                              |
| Lösenord iger | f Logga in med Facebook | minst en si<br>får ej innel<br>och ska va<br>tecken lång | iffra, en bokstav,<br>nålla specialtecken<br>ra mellan 6 och 12<br>gt. |                              |
|               |                         |                                                          |                                                                        |                              |
|               |                         |                                                          | Bokningsav                                                             | tal Välj en annan tid Boka t |

#### 12. Välj Betalsätt

| Bokningsuppgifter |   |
|-------------------|---|
| Betalsätt         | • |

- 13. Betalsätt är Payson. Här kommer du ha möjlighet att betala med kreditkort direkt, begära en faktura via email eller Swish via fakturan
- 14. Klicka på den blå knappen "Boka tiden" för att genomföra din önskade bokning Nu kommer du till Payson's sida där betalning görs.

| Dina uppgifter               | Handla utan personnummer |  |  |
|------------------------------|--------------------------|--|--|
| E-postadress<br>@outlook.com |                          |  |  |
| Personnummer                 | Privatperson •           |  |  |
| Postnummer                   |                          |  |  |
| Telefonnummer<br>0706!       |                          |  |  |

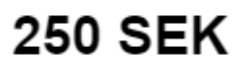

Totalbelopp inkl. moms

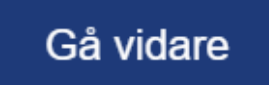

Genom att gå vidare godkänner du Paysons villkor, Integritetspolicy och butikens köpvillkor.

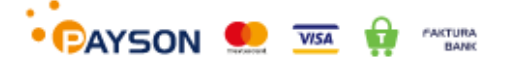

## 15. Så fort betalningen är gjord får du direkt en bekräftelse på din bokning:

| Din tid har blivit bokad<br>Hej Anders, du har bokat Gästlägenheten 2 dagar<br>hos BRE Biersund, Välkommen! | Gästlägenheten 2<br>dagar                                                                            |  |  |
|----------------------------------------------------------------------------------------------------|----------------------------------------------------------------------------------------------------|--|--|
| Mina bokningar                                                                                              | <b>Bokningsid:</b> 1206503<br><b>Datum:</b> 2020-04-30 - 2020-05-<br>02<br><b>Tid:</b> 13:00 - 13:00 |  |  |
| BRF Bjersund                                                                                                | Avbokningskod: sguqkd<br>Lokaler: Gästlägenheten                                                     |  |  |
|                                                                                                    | BRF Bjersund<br>Bjersundsvägen 1<br>23736 Bjärred                                                    |  |  |

Denna bekräftelse skickas även till din e-postadress.

Du får också en påminnelse via e-post dagen innan du har bokat lokalen. Du kan också klicka på menyvalet "Mina bokningar" för att se och administrera alla bokningar du gjort och avboka upp till 7-dagar innan bokningstillfället.

- 16. För att öppna dörren till lokalen används Boknings ID enligt instruktion i bekräftelsen
- 17. För att avboka en reserverad tid gå in under menyval "Mina bokningar" klicka på den röda knappen "Avboka"

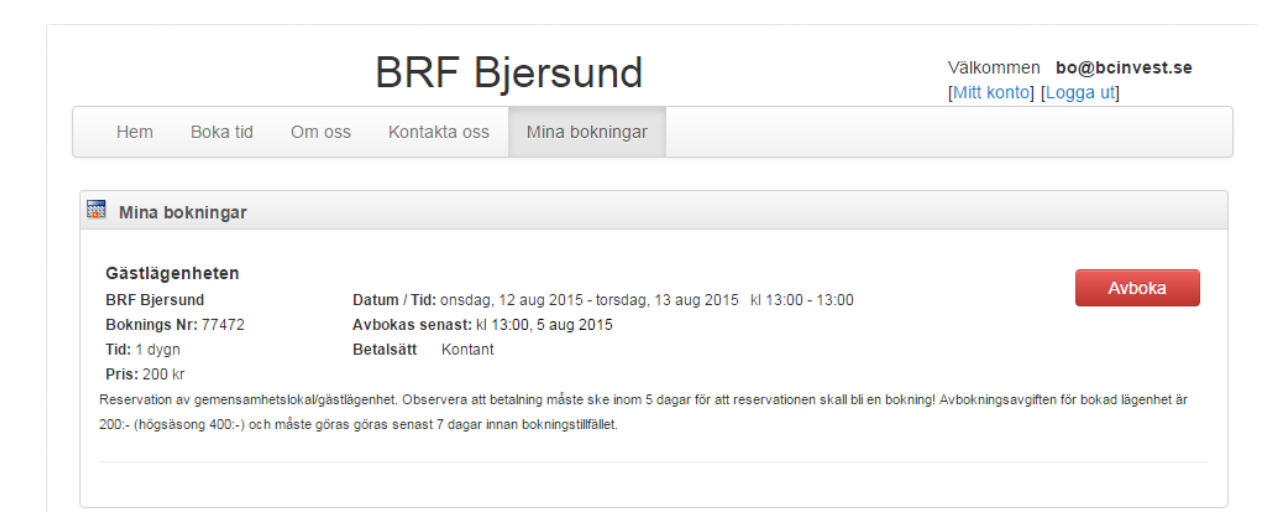

18. Därefter fyller du i ett avbokningsmeddelande ...

| 🗙 Avboka din tid     | ×                                          |
|----------------------|--------------------------------------------|
| Datum                | onsdag, 12 aug 2015 - torsdag, 13 aug 2015 |
| Tid                  | 13:00 - 13:00                              |
| Avbokningsmeddelande | Test                                       |
|                      | V Ok X Ångra                               |

Och klickar därefter på OK

- 19. Vid avbokning inom 7 dagar betalas boknings avgiften tillbaka automatiskt. Vid avbokning senare så tas en avbokningsavgift tas ut på 250:-. Under högsäsong Jul, Nyår, Påsk och under månaderna juni augusti är avbokningsavgiften 500:-.
- 20. Skulle du få problem med att boka kan Du kontakta någon av kontaktpersonerna så hjälper vi dig. Det går också att boka via telefon till någon av kontaktpersonerna.
   Det går också bra att skicka e-post. Använd adressen: <a href="mailto:bokning@bjersund.se">bokning@bjersund.se</a>
   Till denna adress kan du också anmäla om du vill stå på reservplats eller om du vill se om det finns möjlighet att överlåta en bokning som inte längre behövs